Nous utiliserons PfSense 2.3.2 qui est la dernière version. Nous lui allouerons une capacité d'image de 700 Mb minimum afin de lui permettre de bien fonctionner pour son interface.

| Réseau 1 WAN :  | Pour pouvoir avoir internet               |
|-----------------|-------------------------------------------|
|                 | Activer la carte réseau                   |
|                 | Mode d'accès réseau : Accès par pont 🔻    |
| Réseau 2 LAN :  | Pour utiliser notre machine physique      |
|                 | Activer la carte réseau                   |
|                 | Mode d'accès réseau : Réseau privé hôte 🔻 |
| Réseau 3 OPT1 : | Pour l'assigner au portail captif         |
|                 | Activer la carte réseau                   |
|                 | Mode d'accès réseau : Réseau interne 🔻    |

Par la suite il faudra configurer la carte réseau **WAN** qui obtiendra une adresse IP via le DHCP du réseau internet, pour la carte réseau **LAN** nous lui assignerons une adresse IP puis la configurons sur un DHCP, enfin **OPT1** nous pourrons la configurer via le terminal *PFSENSE* ou sur son interface graphique, en allant dans la machine administrateur puis sur l'adresse IP de **LAN**. Elle assignera une adresse IP via le DHCP.

Une fois les adresse IP configurer nous devrions obtenir (selon votre configuration) ceci :

| WAN (wan)   | -> em0 | -> v4/DHCP4: 10.0.2.15/24 |
|-------------|--------|---------------------------|
| LAN (lan)   | -> em1 | -> v4: 192.168.1.1/24     |
| OPT1 (opt1) | -> em2 | -> v4: 192.168.10.1/24    |

Afin de vérifier votre connexion internet nous pourrons tenter un PING vers Google en appuyant sur la touche **7** puis en entrant l'adresse **8.8.8.8** ou **8.8.4.4**.

```
Enter an option: 7
Enter a host name or IP address: 8.8.8.8
PING 8.8.8.8 (8.8.8.8): 56 data bytes
64 bytes from 8.8.8.8: icmp_seq=0 ttl=45 time=80.767 ms
64 bytes from 8.8.8.8: icmp_seq=1 ttl=45 time=94.874 ms
64 bytes from 8.8.8.8: icmp_seq=2 ttl=45 time=71.507 ms
```

## Activer le portail Captif :

Une fois dans la machine administrateur nous versifierons sa configuration réseau afin de pouvoir voir si ces machines sont du même réseau pour permettre la connexion au portail.

Nous irions sur l'adresse IP de LAN (192.168.1.1).

Après avoir rentré les identifiant (Admin / pfsense)

Nous irons dans la rubrique Service puis Captive Portal ensuite sur ADD.

| Services / Captive Portal |            |                 |             |         |
|---------------------------|------------|-----------------|-------------|---------|
| Captive Portal            | l Zones    |                 |             |         |
| Zone                      | Interfaces | Number of users | Description | Actions |
|                           |            |                 |             |         |
|                           |            |                 |             | + Add   |

Une fois dedans dans la rubrique ADD nous devrons remplir les champs donnés :

| Services / Captiv    | e Portal / Add Zone                                                                              |
|----------------------|--------------------------------------------------------------------------------------------------|
| Add Captive Portal Z | one                                                                                              |
| Zone name            | YouPort                                                                                          |
|                      | Zone name. Can only contain letters, digits, and underscores (_) and may not start with a digit. |
| Zone description     | YouPort                                                                                          |
|                      | A description may be entered here for administrative reference (not parsed).                     |
|                      | P Save & Continue                                                                                |

Une fois sauvegarder et continué, nous cliquerons sur **Enable Captive Portal**, afin d'activer le portail puis sélectionnerons **OPT1** pour assigner le portail captif à **OPT1**.

| Captive Portal Configuration |                                                       |        |
|------------------------------|-------------------------------------------------------|--------|
| Enable                       | Enable Captive Portal                                 |        |
| Interfaces                   | WAN<br>LAN<br>OPT1                                    | *<br>* |
|                              | Select the interface(s) to enable for captive portal. |        |

Une fois ces manipulations réaliser il faudra cliquer sur Bave en fin de page pour sauvegarder.

Nous pourrons choisir une adresse de redirection après la réussite de la connexion login. Elle nous permettra de confirmer l'accès à internet et que les logins ont bien fonctionné.

| Après l'authentification | http://google.fr                                                                |                                                    |
|--------------------------|---------------------------------------------------------------------------------|----------------------------------------------------|
| Redirection URL          | Les clients seront redirigés vers cette URL au lieu de celui qu'ils ont initial | ement tenté d'accès après qu'ils ont authentifiés. |

Ensuite pour activer l'authentification sur le portail captif :

Nous irons dans Firewall/Rules/LAN afin de copier la configuration du LAN.

Nous utiliserons celui sélectionné dans la pièce jointe et cliquerons sur le bouton pouvoir le copier.

| F                                                                                                    | irew    | all / Rule            | s/ LAN      |           |           |                            |                          |              |                    |          |                                                             | ± Ш ■ 0 |
|----------------------------------------------------------------------------------------------------|---------|-----------------------|-------------|-----------|-----------|----------------------------|--------------------------|--------------|--------------------|----------|-------------------------------------------------------------|---------|
| F                                                                                                    | loating | g WAN                 | LAN         | OPT1      |           |                            |                          |              |                    |          |                                                             |         |
| R                                                                                                    | ules    | (Drag to Cha          | ange Orde   | er)       |           |                            |                          |              |                    |          |                                                             |         |
|                                                                                                    |         | 01-1-1                |             |           |           |                            |                          |              |                    |          |                                                             |         |
|                                                                                                    |         | States                | Protocol    | Source    | Port      | Destination                | Port                     | Gateway      | Queue              | Schedule | Description                                                 | Actions |
|                                                                                                    | ~       | 3/2.80 MiB            | *           | *         | *         | Destination                | <b>Port</b><br>443<br>80 | Gateway<br>* | Queue<br>*         | Schedule | Description<br>Anti-Lockout Rule                            | Actions |
| <ul> <li>Image: A start of the start of the start of</li></ul> | ×<br>×  | 3/2.80 MiB<br>0/7 KiB | *<br>IPv4 * | * LAN net | Port<br>* | Destination<br>LAN Address | Port<br>443<br>80<br>*   | Gateway * *  | Queue<br>*<br>none | Schedule | Description Anti-Lockout Rule Default allow LAN to any rule | Actions |

Puis une fois dans la page **Firewall/Rules/Edit** nous sélectionnerons **OPT1** afin de choisir sur qu'elle la configuration sera copié.

| Interface | OPT1 v                                                                |
|-----------|-----------------------------------------------------------------------|
|           | Choose the interface from which packets must come to match this rule. |

#### On utilisera ensuite OPT1 net :

| Source                  |                              |                                                 |
|-------------------------|------------------------------|-------------------------------------------------|
| Source                  | Invert match.                | OPT1 net 🔻                                      |
| Ensuite nous sauvegarde | rons sur 🖺 Save et puis,     | appliquerons les changements sur le Pare-Feu er |
| cliquant sur 🗸 Apply C  | hanges<br>en haut de la page |                                                 |

## Activer portail captif sans authentification :

Afin d'activer le portail captif avec authentification, nous retournerons dans Firewal/Rules/OPT1,

puis nous cliquerons sur de notre configuration **OPT1 réalisé**. Lorsque nous aurons cliqué dessus nous configurerons **Action** sur **Rejet.** 

| Firewall / Rules / | Edit                                                                                                    | ± III ≡ 6     |
|--------------------|----------------------------------------------------------------------------------------------------|---------------|
| Edit Firewall Rule |                                                                                                    |               |
| Action             | Reject T                                                                                                    |               |
|                    | Choose what to do with packets that match the criteria specified below.<br>Hint: the difference between block and reject is that with reject, a packet (TCP RST or ICMP port unreachable for UDP) is returned to<br>whereas with block the packet is dropped silently. In either case, the original packet is discarded. | o the sender, |
|                    | whereas with block the packet is dropped silently. In either case, the original packet is discarded.                                                                                                    |               |

#### Puis Interface sur OPT1 :

| Interface | OPT1 🔹                                                                |
|-----------|-----------------------------------------------------------------------|
|           | Choose the interface from which packets must come to match this rule. |

## Ensuite **Destination** sélectionner **LAN net**

| Destination |               |         |   |
|-------------|---------------|---------|---|
| Destination | Invert match. | LAN net | • |

#### Puis enfin cocher la case Log dans Extra Options

| Extra Options |     |                                                                                                    |
|---------------|-----|----------------------------------------------------------------------------------------------------|
|               | Log | Log packets that are handled by this rule Hint: the firewall has limited local log space. Don't turn on logging for everything. If doing a lot of logging, consider using a remote syslog server (see the Status: System Logs: Settings page). |

#### Nous aurons ceci comme résultat :

| Flo | ating    | WAN I       | AN OPT    | 1                  |      |                        |      |         |               |          |             |         |
|-----|----------|-------------|-----------|--------------------|------|------------------------|------|---------|---------------|----------|-------------|---------|
| Ru  | les (Dra | ag to Chang | je Order) |                    |      |                        |      |         |               |          |             |         |
|     |          | <b>.</b>    |           |                    |      |                        |      |         |               |          |             |         |
|     |          | States      | Protocol  | Source             | Port | Destination            | Port | Gateway | Queue         | Schedule | Description | Actions |
|     | 0        | 0/2 KiB     | Protocol  | Source<br>OPT1 net | *    | Destination<br>LAN net | *    | Gateway | Queue<br>none | Schedule | Description | Actions |

Maintenant en allant sur notre machine physique sur le réseau de la **OPT1** puis en tapant un site internet quel qu'on que nous serons redirigés vers cette page du portail captif :

| ← → C 192.168.10.1:8002/index.php?zone=youportail&redirurl=http%3A%2F%2Fwww.gstatic.com%2Fgenerate_204 ☆ ■ | 🕒 192.168.10.1:8002/index.p |                                                                                              |
|----------------------------------------------------------------------------------------------------|-----------------------------|----------------------------------------------------------------------------------------------|
| pfSense captive portal         Welcome to the pfSense Captive Portal!         Username:         Password:  | ← → C □ 192.168.1           | 10.1:8002/index.php?zone=youportail&redirurl=http%3A%2F%2Fwww.gstatic.com%2Fgenerate_204 ☆ 🚍 |
| Continue                                                                                                   |                             | pfSense captive portal Welcome to the pfSense Captive Portal! Username: Password: Continue   |
| Continue                                                                                                   |                             | pfSense captive portal Welcome to the pfSense Captive Portal! Username: Password: Continue   |

En appuyant sur connecté nous aurons une redirection vers le lien de la page entré dans les configurations du portail captif.

## Activer portail captif avec authentification local :

Maintenant afin de configurer le portail captif pour activer l'authentification nous irons dans *Services/Captives portal*. Dedans nous cocherons **"Local User Manager / Vouchers"** afin d'activer les identifiants de connexions. Ensuite nous cocherons la ligne d'en dessous afin d'activer la permission d'accès à un groupe pour accéder au portail captif. Mais nous il ne nous servira pas.

| Authentication        |                     |                               |                         |
|-----------------------|---------------------|-------------------------------|-------------------------|
| Authentication method | ○ No Authentication | Iccal User Manager / Vouchers | O RADIUS Authentication |
|                       |                     | tal login" privilege set      |                         |

Ensuite nous irons dans les réglages **System/UserManager/Users/Edit** et remplirons les cases à vide. Elles permettront de créer un Utilisateur avec son mot de passe, choisir une date de péremption de l'utilisateur, l'interdire de l'accès à internet ...

| System / Use    | Manager / Users / Edit                                      |
|-----------------|-------------------------------------------------------------|
| Users Groups    | Settings Authentication Servers                             |
| User Properties |                                                             |
| Defined         | by USER                                                     |
| Disab           | ed 🛛 This user cannot login                                 |
| Userna          | ne                                                          |
| Passw           | rd Password Confirm Password                                |
| Full na         | Ne<br>User's full name, for administrative information only |

Nous entrerons maintenant les logins de conexion pour nous authentifier et permettre la connexion à internet.

| pfSense captive portal                 |
|----------------------------------------|
|                                        |
|                                        |
|                                        |
| Welcome to the pfSense Captive Portal! |
| Username: you                          |
| Password:                              |
| Continue                               |
|                                        |
|                                        |
|                                        |

En cas de problème de connexion le portail PfSense vous affichera ce message :

# Invalid credentials specified.

Il vous faudra vérifier vos configurations du portail. Dans la rubrique *Services/Captive Portal/ Portail/Configuration* puis vérifier dans la rubrique "Local User Manger" voir les configurations entrées, ou sinon dans **System** puis dans **User Manager**, reconfigurer les mots de passe en cas d'oubli.